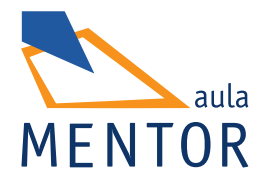

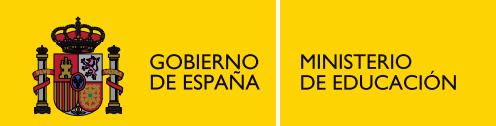

# Iniciación a OpenOffice

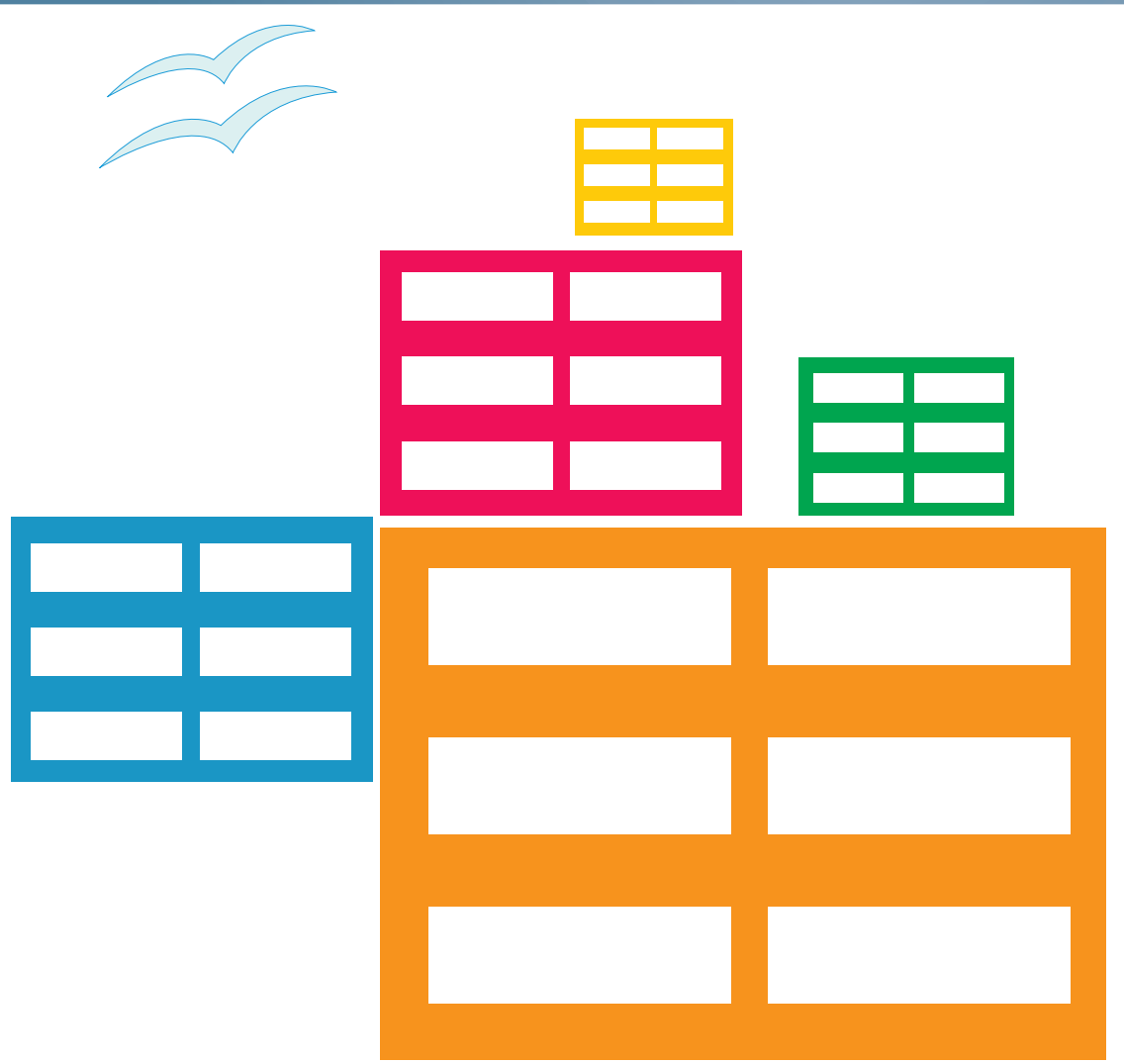

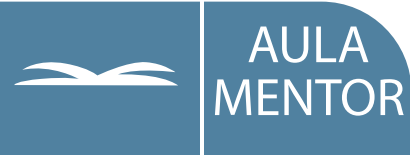

educacion.es

Nipo: 651-07-352-2

Autor: Francisco Hernández Rodríguez

Edición y maquetación de contenidos: Cristina Prada Díez

Coordinación pedagógica: Cristina Prada Díez

Diseño gráfico e ilustración de portada: María Guija Medina

# Índice

| Introducción a OpenOffice                                              | 7  |
|------------------------------------------------------------------------|----|
| MÓDULO I - PROCESADOR DE TEXTOS: WRITER                                | 8  |
| INTRODUCCIÓN                                                           | 8  |
| OBJETIVOS                                                              | 8  |
| UNIDAD 1 - FORMATO DE UN DOCUMENTO                                     | 9  |
| 1.1. Entorno de trabajo                                                | 9  |
| 1.2. Tipo y tamaño de letra                                            | 12 |
| 1.3. Negrita, cursiva y subrayado                                      | 18 |
| 1.4. Alineación                                                        | 20 |
| 1.5. Numeración y viñetas                                              | 23 |
| 1.6. Color de texto y fondo de los caracteres                          | 26 |
| 1.7. Fondo de párrafo                                                  | 28 |
| UNIDAD 2 - BARRA ESTÁNDAR Y REGLA                                      | 31 |
| 2.1. Archivo nuevo                                                     | 31 |
| 2.2. Abrir archivo                                                     | 31 |
| 2.3. Guardar un documento como archivo de tipo. Guardar con contraseña | 31 |
| 2.4. Imprimir                                                          | 36 |
| 2.5. Cortar, copiar y pegar                                            | 37 |
| 2.6. Deshacer, Restaurar y Repetir                                     | 38 |
| 2.7. Navegador                                                         | 39 |
| 2.8. Estilos                                                           | 40 |
| 2.9. Índices                                                           | 43 |
| 2.10. Hiperenlaces                                                     | 45 |
| 2.11. Hiperenlace a otra parte del documento. Marcadores               | 48 |
| 2.12. Sangrías. Utilización de la regla                                | 49 |
| UNIDAD 3 – MEJORAR EL DOCUMENTO                                        | 55 |
| 3.1. Tablas                                                            | 55 |
| 3.2. Tabulaciones                                                      | 61 |
| 3.3. Insertar imagen                                                   | 64 |
| 3.4. Buscar y reemplazar texto                                         | 65 |

| 3.5. Visualizar caracteres no imprimibles                      | 68  |
|----------------------------------------------------------------|-----|
| 3.6. Notas al pie de página                                    | 68  |
| UNIDAD 4 - MÁS APLICACIONES DEL PROCESADOR DE TEXTOS           | 71  |
| 4.1. Tamaño, orientación y márgenes de página                  | 71  |
| 4.2. Encabezado y pie de página                                | 72  |
| 4.3. Vista preliminar                                          | 74  |
| 4.4. Visualización de elementos                                | 76  |
| 4.5. Interlineado y espacio entre párrafos                     | 76  |
| 4.6. Bordes                                                    | 78  |
| 4.7. Insertar sobre                                            | 79  |
| 4.8. Contar caracteres y palabras                              | 80  |
| 4.9. Numeración de líneas                                      | 81  |
| Para saber más (Writer)                                        | 83  |
| MÓDULO II – DIBUJO – DRAW                                      | 95  |
| INTRODUCCIÓN                                                   | 95  |
| OBJETIVOS                                                      | 95  |
| UNIDAD 5 - CREAR Y EDITAR DIBUJOS CON DRAW                     |     |
| 5.1. Entorno de trabajo de Draw                                |     |
| 5.2. Guardar y abrir dibujos                                   |     |
| 5.3. Configurar la página                                      | 97  |
| 5.4. Dibujar objetos sencillos                                 | 102 |
| 5.5. Modificar el tamaño, forma, contorno y relleno de objetos | 106 |
| 5.6. Escribir un texto                                         | 109 |
| 5.7. Seleccionar, copiar, mover y borrar objetos gráficos      | 112 |
| 5.8. Girar e inclinar objetos                                  | 114 |
| 5.9. Colocar objetos en diferentes planos                      | 117 |
| 5.10. Alinear objetos                                          | 119 |
| Para saber más (Draw)                                          | 124 |
| MÓDULO III – PRESENTACIONES – IMPRESS                          | 137 |
| INTRODUCCIÓN                                                   | 137 |
| OBJETIVOS                                                      | 137 |
| UNIDAD 6 – CREAR UNA PRESENTACIÓN                              | 138 |
| 6.1. Entorno de trabajo de Impress                             | 138 |
|                                                                |     |

| 6.2. Crear una presentación                   | 142 |
|-----------------------------------------------|-----|
| 6.3. Vistas de una presentación               | 144 |
| 6.4. Crear, cambiar y eliminar diapositiva    | 146 |
| 6.5. Agregar texto a una diapositiva          | 147 |
| 6.6. Modificar formato de texto               | 150 |
| 6.7. Añadir imágenes prediseñadas             | 153 |
| 6.8. Insertar distintos tipos de diapositivas | 154 |
| 6.9. Añadir fondos a las diapositivas         | 156 |
| 6.10. Plantillas                              | 157 |
| UNIDAD 7 – EFECTOS ESPECIALES                 | 159 |
| 7.1. Transiciones de diapositivas             | 159 |
| 7.2. Efectos especiales para objetos          | 161 |
| 7.3. Colocar las diapositivas                 | 162 |
| 7.4. Presentación en Pantalla                 | 164 |
| 7.5. Presentación con cronometraje            | 165 |
| 7.6. Configuración de la presentación         | 166 |
| Para saber más (Impress)                      | 169 |
| MÓDULO IV – HOJA DE CÁLCULO – CALC            | 176 |
| INTRODUCCIÓN                                  | 176 |
| OBJETIVOS                                     | 176 |
| UNIDAD 8 – CREAR UNA HOJA DE CÁLCULO          | 177 |
| 8.1. Entorno de trabajo de la hoja de cálculo | 177 |
| 8.2. Hojas y celdas                           | 178 |
| 8.3. Modificar y borrar datos                 | 181 |
| 8.4. Introducción de texto y números          | 183 |
| 8.5. Rangos                                   | 184 |
| 8.6. Ordenar                                  | 187 |
| 8.7. Insertar celdas, filas o columnas        | 187 |
| 8.8. Rellenar                                 | 188 |
| 8.9. Cambiar el nombre de las hojas           | 190 |
| 8.10. Filtrar datos                           | 191 |
| UNIDAD 9 – FORMATO                            | 195 |
| 9.1. Formato de texto                         | 195 |

| 9.2. Ancho de columna                              |     |
|----------------------------------------------------|-----|
| 9.3. Altura de las filas                           | 196 |
| 9.4. Alinear                                       | 196 |
| 9.5. Formatos numéricos                            | 197 |
| 9.6. Color de los datos y fondos de las celdas     | 200 |
| 9.7. Líneas y bordes                               | 202 |
| 9.8. Autoformato                                   |     |
| 9.9. Formato de página                             | 205 |
| 9.10. Vista preliminar                             | 207 |
| 9.11. Imprimir                                     | 207 |
| 9.12. Guardar como página web                      | 207 |
| 9.13. Trabajar simultáneamente con varios archivos | 207 |
| 9.14. Unir y separar varias celdas                 | 208 |
| UNIDAD 10 – FUNCIONES Y GRÁFICOS                   | 210 |
| 10.1. Gráficos                                     | 210 |
| 10.2. Operaciones y funciones                      |     |
| 10.3. Función SUMA                                 | 217 |
| 10.4. Fechas y horas                               | 219 |
| 10.5. Operadores de comparación                    | 220 |
| 10.6. Operador de texto                            | 220 |
| 10.7. Celdas relativas y celdas absolutas          | 221 |
| 10.8. Más Funciones                                | 222 |
| 10.9. Asistente de funciones                       | 225 |
| 10.10. Barra de fórmulas                           | 227 |
| 10.11. Funciones complejas                         | 228 |
| Para saber más (Calc)                              |     |
| MÓDULO V – EDITOR DE PÁGINA WEB – HTML EDITOR      | 236 |
| INTRODUCCIÓN                                       | 236 |
| OBJETIVOS                                          |     |
| UNIDAD 11 – CONSTRUCCIÓN DE UNA PÁGINA WEB         |     |
| 11.1. Entorno de trabajo                           |     |
| 11.2. Abrir, cerrar y guardar como página web      |     |
| 11.3. Imágenes                                     |     |

| 11.4. Tablas                                                   |                     |
|----------------------------------------------------------------|---------------------|
| 11.5. Fondo de página                                          | 245                 |
| 11.6. Visualizar en un navegador                               |                     |
| 11.7. Visualizar el código HTML                                |                     |
| 11.8. Nociones básicas de HTML                                 |                     |
| Para saber más (HTML Editor)                                   | 253                 |
| MÓDULO VI - BASE DE DATOS - BASE                               | 257                 |
| INTRODUCCIÓN                                                   | 257                 |
| OBJETIVOS                                                      |                     |
| UNIDAD 12 – TABLAS                                             | 258                 |
| 12.1. Entorno de trabajo                                       | 258                 |
| 12.2. Crear una nueva base de datos                            | 259                 |
| 12.3. Abrir una base de datos existente                        |                     |
| 12.4. Crear una tabla utilizando el asistente                  |                     |
| 12.5. Alineación de los datos                                  |                     |
| 12.6. Ancho de columna                                         |                     |
| 12.7. Ocultar campo                                            | 270                 |
| 12.8. Formateado de tabla                                      | 271                 |
| 12.9. Altura de registros                                      | 274                 |
| 12.10. Eliminar registro                                       | 275                 |
| 12.11. Ordenar datos                                           |                     |
| 12.12. Buscar datos                                            |                     |
| 12.13. Filtrar datos                                           | 278                 |
| UNIDAD 13 - CONSULTAS                                          |                     |
| 13.1. Introducción a las consultas                             |                     |
| 13.2. Crear una consulta utilizando el asistente               | 283                 |
| 13.3. Crear una consulta en una base de datos que contiene más | de una tabla<br>287 |
| 13.4. Establecer un criterio a la consulta                     |                     |
| 13.5. Consultas de tipo resumen                                |                     |
| 13.6. Cambiar el nombre a una consulta                         |                     |
| UNIDAD 14 – FORMULARIOS                                        |                     |
| 14.1. Introducción a los formularios                           |                     |
|                                                                |                     |

| 14.2. Crear formularios utilizando el asistente |     |
|-------------------------------------------------|-----|
| 14.3. Borrar formularios                        |     |
| UNIDAD 15 – INFORMES                            |     |
| 15.1. Introducción a los Informes               |     |
| 15.2. Crear informes                            |     |
| 15.3. Informe de una consulta                   | 327 |
| Para saber más (Base)                           | 329 |
|                                                 |     |

# Introducción a OpenOffice

OpenOffice es un conjunto de aplicaciones completo y gratuito compatible con Microsoft Office.

El código de base de OpenOffice fue creado por StarDivision en los años 90, la creadora de StarOffice. En 1999 fue comprada por Sun Microsystem y más tarde por la corporación Oracle en 2010, antes de ser entregado a la Apache Software Foundation a mediados del 2011, para convertirse en un proyecto de la Apache Software Software Foundation.

OpenOffice.org es una suite de ofimática, está compuesta principalmente por:

- Un procesador de textos, Writer.
- Hoja de cálculo, Calc.
- Programa de presentaciones, Impress.
- Programa de dibujo, Draw.
- Base de datos, Base.
- Y un editor de páginas web, HTML Editor.

El final en ".org" es parte del nombre del programa, nosotros en vez de llamarlo OpenOffice.org lo abreviaremos como "OpenOffice".

OpenOffice permite hacer casi todo lo que se hace con Office de Microsoft, es muy parecido, igual de fácil de usar y puede trabajar con el mismo formato de archivos. La gran ventaja de OpenOffice que es gratis y en español, se puede descargar en http://es.openoffice.org. También está disponible para varios sistemas operativos como Linux, Mac OS X, Solaris.

OpenOffice.org se adentra en una era de compatibilidad y ofrece a los desarrolladores la posibilidad de innovar y de diseñar nuevas aplicaciones fácilmente, integrables e independientes de la plataforma.

Los usuarios finales tendrán la libertad de elegir entre una amplia gama de software potente y gratuito, con la seguridad de que cualquier otro usuario podrá recibir y compartir su trabajo.

En definitiva todo un gran proyecto de ofimática que ahora se pone en nuestras manos.

Si conoces algunas de las herramientas te aconsejamos que realices las actividades propuestas para que así te sirva de repaso, te serán fáciles y rápidas de desarrollar. Los apartados más complejos o que no conoces realízalos con más detenimiento. Recuerda: realiza todas las actividades y ejercicios del curso.

## MÓDULO I - PROCESADOR DE TEXTOS: WRITER

#### INTRODUCCIÓN

Los procesadores de textos son aplicaciones que permiten la creación, tratamiento y edición de textos. La diferencia con los editores de textos (sólo sirven para escribir texto sin formato) es que además de editar textos, permite añadir diferentes formatos, insertar imágenes, etc. En definitiva, los procesadores de textos nos ayudan a crear documentos con una apariencia profesional, rápida y eficaz. Existen muchos procesadores de textos los más comunes son Word, WordPad, WordPerfect, etc. Nosotros vamos a estudiar el procesador de textos Writer que es una de las aplicaciones de OpenOffice las cuales son de código abierto (gratis).

Aunque el nombre completo del procesador de textos de OpenOffice es OpenOffice.orgWriter, nosotros lo llamaremos Writer.

En este módulo aprenderás a escribir documentos con el procesador de textos Writer, modificar el formato del documento, utilizar las principales herramientas, insertar tablas, crear hiperenlaces, reemplazar texto, usar tabuladores, etc.

#### OBJETIVOS

Familiarizarse con el entorno de trabajo.

Crear y modificar documentos.

Conocer distintos tipos de formato.

Insertar enlaces, dibujos, textos prefijados, etc.

Utilizar las distintas barras de herramientas.

Guardar un documento para poder utilizarlo con otro tipo de procesador de textos. Abrir un documento creado con otro procesador de textos.

Utilizar con soltura las principales posibilidades que ofrece "Writer".

Después de instalar OpenOffice, se recomienda quitarlo del inicio de Windows para que no se ejecute automáticamente tras arrancar el ordenador. Para ello seleccionar. Botón Inicio > Todos los programas > Inicio > clic con el botón derecho sobre Openoffice.org 3.4 > y en el menú contextual seleccionar Eliminar > Si.

Los archivos necesarios para realizar algunas actividades del curso se pueden descargar de la mesa de trabajo del curso en: **Recursos** > **Materiales de apoyo** > **Ejercicios**. Se recomienda crear las siguientes carpetas en el ordenador: **Writer, Draw, Impress, Calc, HTML Editor, Base** e **Imágenes**. Y en ellas guardar los archivos necesarios para realizar actividades y también ir guardando en dichas carpetas los archivos generados en cada uno de los módulos.

### UNIDAD 1 - FORMATO DE UN DOCUMENTO

En esta unidad nos familiarizaremos con el entorno de trabajo de Writer y aprenderemos a cambiar el formato a un documento. Los cambios de formato (tipo de letra, tamaño, color, negrita...) que se hagan en el documento se aplicarán solo a ese documento, al abrir un documento nuevo se establecerán los predeterminados por el programa.

#### 1.1. Entorno de trabajo

Empezamos abriendo Writer seleccionando el botón Inicio  $\rightarrow$  Todos los programas  $\rightarrow$  OpenOffice.org 3.4  $\rightarrow$  OpenOffice.org Writer.

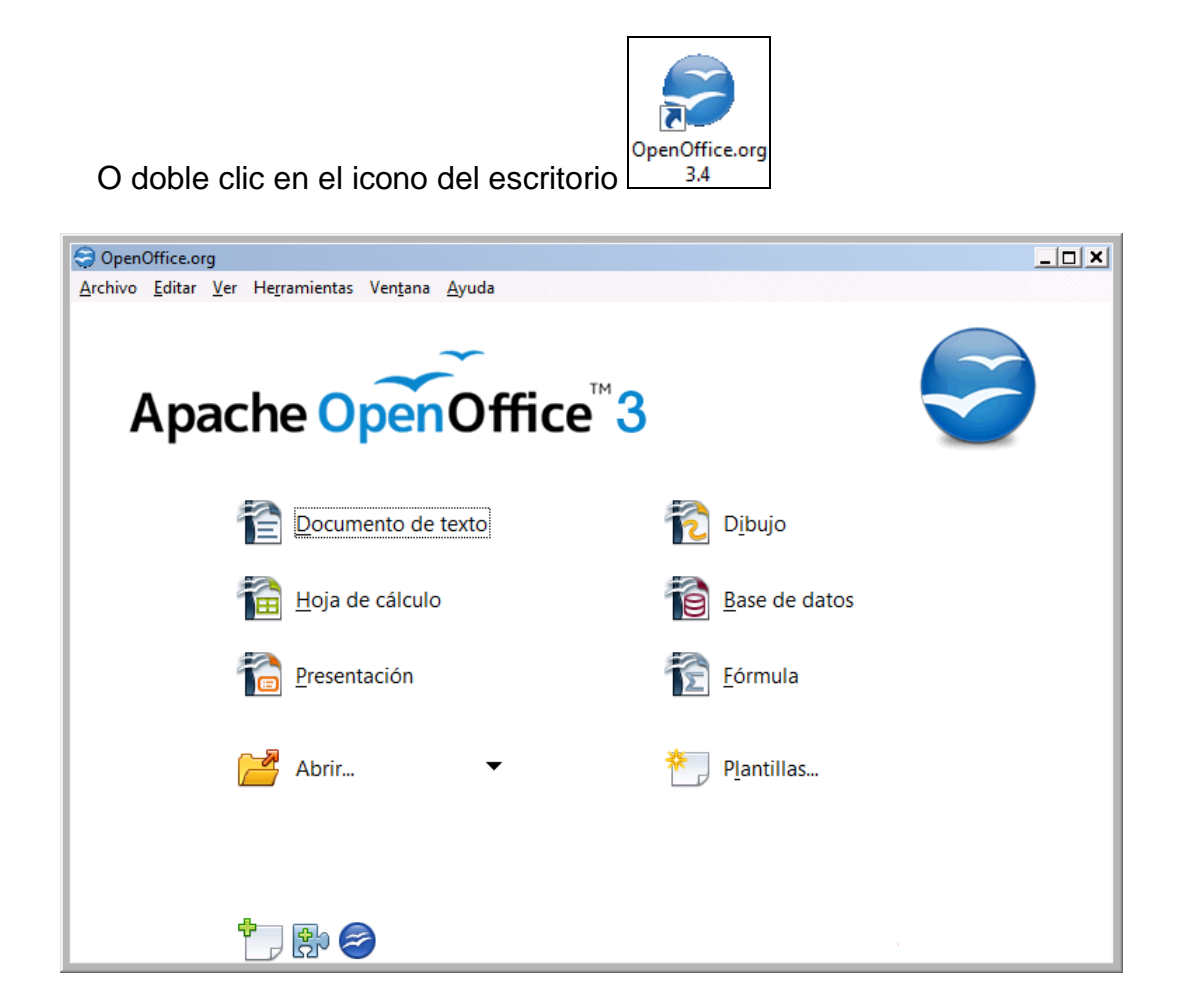

Y clic en Documento de texto.

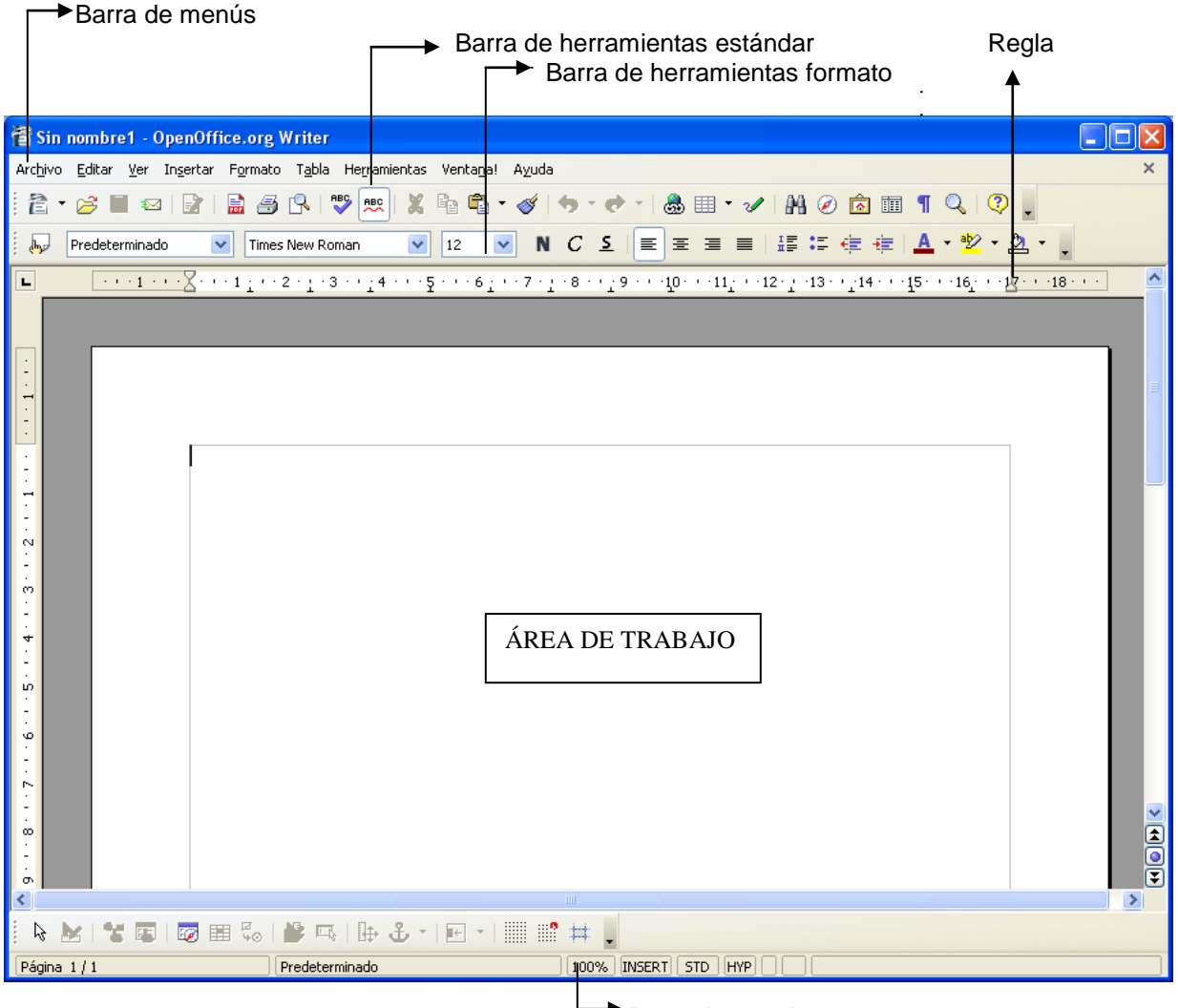

Barra de estado

En el área de trabajo es donde escribiremos el documento, al iniciar Writer aparece en blanco.

La regla milimetrada nos permite saber cómo se distribuye el texto escrito.

También disponemos de las barras de menús, de formato y estándar situadas encima del área de trabajo.

Las barras de desplazamiento horizontal y vertical nos permiten ver partes del documento que están ocultas. En el caso de no visualizar toda una línea de texto, nos desplazaremos un poco con la barra de desplazamiento horizontal, para visualizarlo perfectamente. Si se puede ver todo el contenido del documento en la pantalla, no se visualizarán dichas barras de desplazamiento.

| 🖹 Sin nombre1 - OpenOffice.org Writer                                                |
|--------------------------------------------------------------------------------------|
| Archivo Editar Ver Ingertar Formato Tabla Herramientas Ventanal Ayuda                |
| Ê ▼ 23 ■ 21   🖹 59 (\$   ♥ 🙁 X ʰ ₠ • ४/ ७ • ♥ • 💩 Ⅲ • ✔   № 20 恼 Ⅲ 🏅                 |
| - Redeterminado 🔍 Times New Roman 🔍 12 💌 N C S 三 三 三 三 三 三 三 三 二 三 二 二 二 二 二 二 二 二 二 |
| ■                                                                                    |
|                                                                                      |
|                                                                                      |
| Barras de desplazamiento                                                             |
| S                                                                                    |
| │ ┡ ┢ I ¥ ©   ፼ ⊞ ‰   ⊭ ♣   ዙ ♣ -   ⊡ -          # 井 .                               |
| Página 1 / 1 Predeterminado 100% INSERT STD HYP                                      |

Algunas operaciones se pueden realizar también con el teclado, por ejemplo cuando se selecciona **Archivo** de la barra de menús se despliega un menú en el que junto a algunas opciones aparece una combinación de teclas.

| Arc <u>h</u> ivo | <u>E</u> ditar | ⊻er | In <u>s</u> ertar | F <u>o</u> rmato |
|------------------|----------------|-----|-------------------|------------------|
| <u>N</u>         | Jevo           |     |                   | •                |
| 🖂 🖂              | b <u>r</u> ir  |     |                   | Ctrl+A           |

En este caso la operación **Abrir** se puede seleccionar con un clic del ratón o con la combinación de las teclas "control" <Ctrl> más la letra <A>. En **Nuevo** aparece una flecha, esto quiere decir que hay más opciones.

| Arch | ivo         | <u>E</u> ditar | <u>V</u> er | <u>I</u> nsertar | <u>F</u> ormato | T <u>a</u> bla | <u>H</u> erramientas   | Ve <u>n</u> tana | Ay <u>u</u> da |
|------|-------------|----------------|-------------|------------------|-----------------|----------------|------------------------|------------------|----------------|
|      | <u>N</u> u  | evo            |             |                  | ,               | 徻              | Documento de           | e <u>t</u> exto  | Ctrl+N         |
| 2    | Ab          | <u>r</u> ir    |             |                  | Ctrl+A          | 1              | <u>H</u> oja de cálcul | 0                |                |
|      | Do          | cument         | os rec      | ientes           | ,               | 1              | <u>P</u> resentación   |                  |                |
|      | <u>A</u> si | stentes        |             |                  | ,               | 2              | <u>D</u> ibujo         |                  |                |
| 62   | Ce          | rrar           |             |                  |                 | 1              | <u>B</u> ase de datos  |                  |                |

#### Barra de Formato

Si no se visualiza la barra de formato (también llamada barra de herramientas formato), activarla en  $Ver \rightarrow Barra de herramientas \rightarrow Formateo$ .

Vamos a trabajar con las principales modificaciones de formato de un documento.

Se puede realizar de dos maneras:

- a) <u>Escribir dando formato</u>: escribir el texto con el formato deseado, conforme se va escribiendo el texto se deben ir activando y desactivando las características deseadas.
- b) <u>Dar formato una vez escrito</u>: seleccionando los bloques de texto y activando las características específicas. Recuerda que para "seleccionar" un texto hay que pulsar al principio del texto y sin soltar el botón del ratón arrastrar hasta el final del texto a seleccionar.

Utilizaremos cada caso según nos sea más fácil.

A la barra de formato también se le denomina barra de herramientas de formato.

#### **1.2. Tipo y tamaño de letra**

Al comenzar el tipo de letra por defecto es "Times New Roman" y el tamaño de 12 puntos. Existen varios tipos de letras (fuentes) y tamaños. Para modificarlo seleccionamos de la lista desplegable "Fuente" y "Tamaño" de la barra de formato. Haciendo clic sobre el botón de despliegue correspondiente (la flecha ) y seleccionando el que se desee.

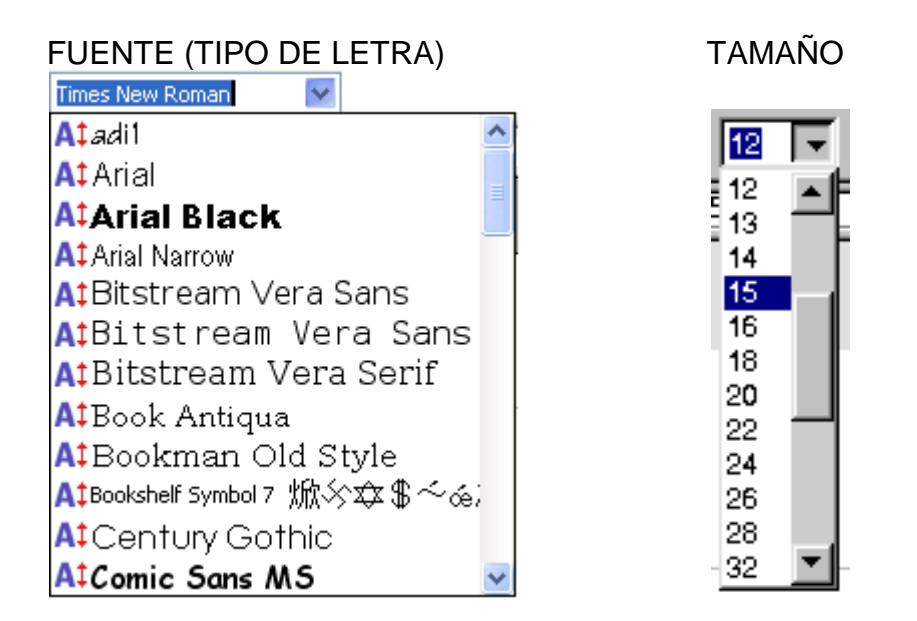

También se puede hacer seleccionando *Formato* de la barra de menús y luego *Carácter*, aparecerá la ventana:

| Caracte<br>Evente                                                         | res                                                                                                    | ereplace Eopdo                                                                                   | <u>×</u>                                               | 5                |
|---------------------------------------------------------------------------|----------------------------------------------------------------------------------------------------|--------------------------------------------------------------------------------------------------|--------------------------------------------------------|------------------|
| Fue <u>r</u><br>Time<br>Arial<br>Arial<br>Bitst<br>Bitst<br>Bitst<br>Bool | ite<br>es New Roman<br>I Black<br>I Narrow<br>ream Vera Sans<br>ream Vera Sans Mono<br>ream Vera Serif<br>≮ Antique | E <u>s</u> tilo<br>Normal<br>Cursiva<br>Negrita<br>Negrita Cursiva<br>Idjoma<br>Español (España) | Tamaño<br>12<br>12<br>13<br>14<br>15<br>16<br>18<br>20 |                  |
| Se usa                                                                    | Tim<br>rá la misma fuente en la impresora y                                                                         | es New Roman<br>en la pantalla.                                                                  |                                                        | Previsualización |
|                                                                           | A                                                                                                    | ceptar Cancelar                                                                                  | Ayuda <u>R</u> establecer                              | ]                |

En la ficha **Fuente** podemos elegir el tipo de letra y el tamaño, entre otras opciones que veremos más adelante. En previsualización podemos ver el aspecto del texto antes de aplicarlas. Para aplicar los cambios hay que hacer clic en el botón Aceptar.

El tipo de letra y tamaño seleccionado estará activo hasta que se vuelva a cambiar. Seleccionando Formato  $\rightarrow$  Formato predeterminado, se vuelve a

adquirir el formato que está configurado como predeterminado (tipo Times New Roman, tamaño 12).

<u>NOTA:</u>

- Cada actividad realizarla en un documento nuevo. Archivo → Nuevo → Documento de texto, o Inicio → Todos los programas → OpenOffice.org 3.4 → OpenOffice.org Writer y guardarla una vez terminada como actividadnwriter donde "n" es el número de la actividad (actividad1writer, actividad2writer,...), en Archivo → Guardar como.
- Al cerrar un documento, si el programa detecta que se han realizado modificaciones y que no se han guardado, aparecerá:

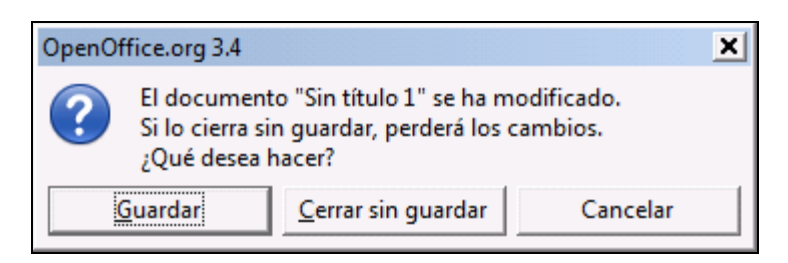

Seleccionando *Guardar* si se quieren guardar los cambios, *Cerrar sin guardar* si no se quieren guardar y *Cancelar* para anular la orden de cerrar.

- En algunas actividades o ejercicios se pide escribir un texto que está enmarcado, el marco no hay que realizarlo, solo lo que hay dentro escrito.
- Cuando no se especifique el tipo de letra y tamaño, utilizar el que se desee (por ejemplo Times New Roman o Arial 12).
- Si alguna vez no se visualiza bien la información en la pantalla, un truco para actualizarla es minimizar la ventana y volver a maximizarla.

Recuerda que:

- Un párrafo es el conjunto de caracteres (palabras, frases,...) desde que se comienza a escribir hasta que se introduce un intro (final de párrafo).
- Para crear un punto y aparte o una línea en blanco hay que pulsar la

tecla intro, también llamada enter, return o retorno de línea 🗺.

- Cuando se escribe un texto, después de una coma o de un punto y seguido, hay que dejar un espacio en blanco:

| Hola,estoy feliz.Adiós   | $\leftarrow$ INCORRECTO |
|--------------------------|-------------------------|
| Hola, estoy feliz. Adiós | $\leftarrow CORRECTO$   |

• Al escribir paréntesis o interrogación, hay que dejar un espacio en blanco antes y después de ellos:

| Casa(choza)verde   | $\leftarrow$ INCORRECTO        |
|--------------------|--------------------------------|
| Casa (choza) verde | $\leftarrow \texttt{CORRECTO}$ |
|                    |                                |

Hola; cómo estás? bien  $\leftarrow$  INCORRECTO Hola; cómo estás? bien  $\leftarrow$  CORRECTO

- Al escribir un texto se van creando automáticamente los cambios de línea conforme se escribe, por eso solo hay que pulsar la tecla intro cuando es un punto y aparte.
- El número de líneas de un párrafo depende del tipo y tamaño de letra, márgenes, etc. Por eso puede ser que cuando se pida copiar un texto no coincida exactamente igual que en el enunciado del ejercicio.
- En algunos momentos existirán funciones que no aparecerán activas, es decir, aparecerán en gris claro, y se debe a que en el momento actual carecen de sentido. Lo mismo ocurrirá si queremos localizar algunas de estas funciones en los menús contextuales, (por ejemplo Editar → Cortar), hasta que no realicemos una acción que nos permita realizar esa función. Ejemplo, si abrimos un documento en blanco e inmediatamente queremos guardar el documento, no tiene sentido que la función "guardar" esté activa porque en el documento no hemos hecho nada.

#### ACTIVIDAD 1

Escribir el siguiente texto, el primer párrafo está escrito con tipo de letra <u>Arial</u> tamaño 12 y el segundo párrafo con letra <u>Comic Sans MS</u> Tamaño 14. Una vez terminado guardar en la carpeta Writer de tu disco de trabajo con el nombre actividad1writer.

Arroba @ es el carácter que se utiliza en las direcciones de correo electrónico para separar cada nombre del destinatario, dentro de un dominio.

Bajar (download) consiste en hacer pasar un contenido de la red a nuestro ordenador.

Los pasos a seguir pueden ser:

 Abre Writer (Inicio → Todos los programas → OpenOffice.org 3.4 → OpenOffice.org Writer) y despliega la lista de tipos de letra que hay en la barra de formato haciendo un clic en la flecha que aparece al lado del tipo de letra como aparece en la siguiente figura y selecciona el tipo Arial. Haz lo mismo con el tamaño y elige 12. Para que todo lo que escribamos a continuación tenga estas características.

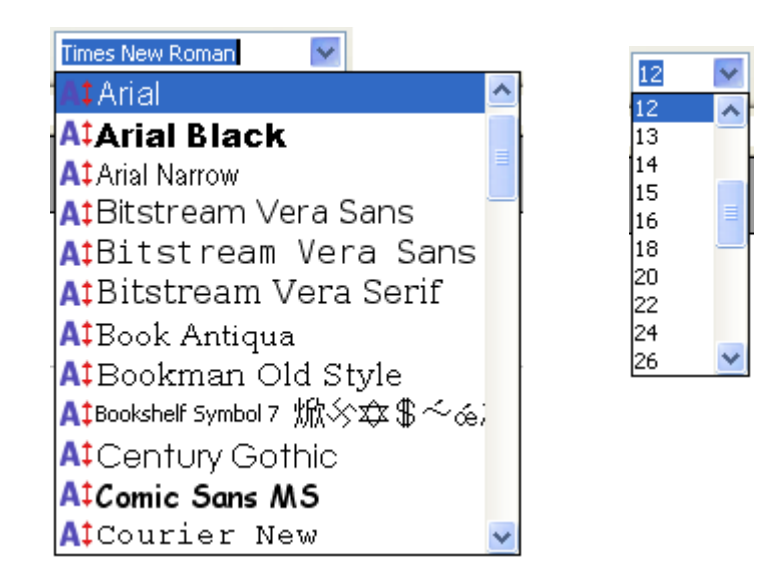

- 2. Escribe todo el texto (los dos párrafos).
- 3. Selecciona con el ratón el segundo párrafo pulsando con el botón izquierdo del ratón al comienzo del párrafo y sin soltar arrastrar hasta el final del párrafo, a continuación elige la fuente Comic Sans MS, para seleccionarla tendrás que hacer uso de la barra de desplazamiento que aparece al desplegar la lista de fuentes, por último selecciona el tamaño 14.

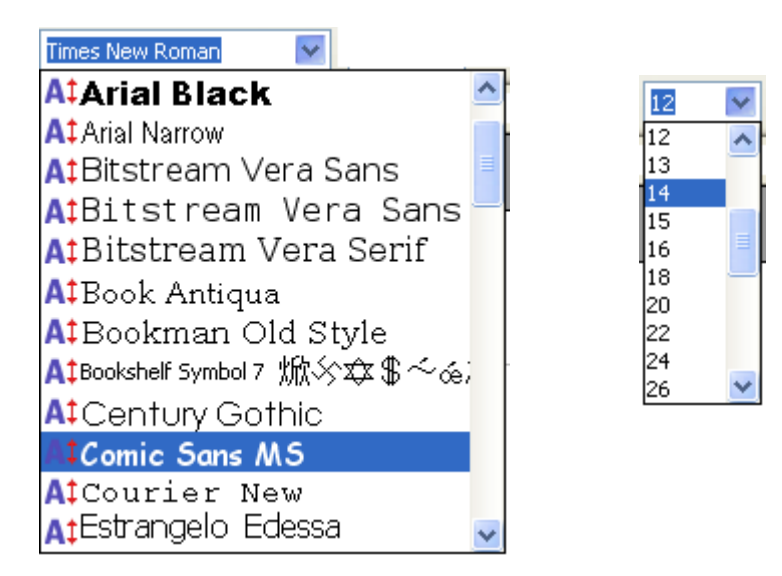

Recuerda que todo esto también se puede hacer desde la barra de menús seleccionando *Formato*  $\rightarrow$  *Carácter*  $\rightarrow$  *Fuente*.

4. Guardarlo en la carpeta Writer de tu disco de trabajo con el nombre actividad1writer de la siguiente manera:

Clic en 🖬 (o en Archivo > Guardar) y en la ventana que aparece determinar la unidad y carpeta Documentos o 🎒 Mis documentos y la carpeta Writer. Escribir el nombre del documento en la casilla "Nombre", como aparece en la figura:

| 🖹 Guardar como                                                                                                    |                                                                                                    | ×          |  |  |  |  |
|----------------------------------------------------------------------------------------------------|----------------------------------------------------------------------------------------------------|------------|--|--|--|--|
| 🚱 🕞 🕨 🔹 Docu                                                                                                    | mentos 🕶 Writer 💌 🖝 🖉 Buscar                                                                                                    | - <u>P</u> |  |  |  |  |
| <ul> <li>Organizar          <ul> <li>Winculos favoritos</li> <li>Sitios recientes</li> <li>Más »</li> </ul> </li> </ul> | Nueva carpeta         No ▲       ▼       Fecha       ▼       Tipo       ▼       Tamaño       ▼            actividad6BISwriter.odt         actividad12BISwriter.odt         actividad14BISwriter.odt         actividad14BISwriter.odt | •          |  |  |  |  |
| Carpetas<br>Documentos<br>Base<br>Calc<br>Calc<br>Draw<br>HTMLeditor<br>Imágenes<br>Imágenes<br>Mriter<br>Fecritorio    | <ul> <li>actividad18BISwriter.odt</li> <li>actividad21BISwriter.odt</li> <li>actividad25BISwriter.odt</li> <li>actividad30BISwriter.odt</li> <li>actividad31BISwriter.odt</li> <li>ejercicio2BISwriter.odt</li> <li>ejercicio3BISwriter.odt</li> <li>ejercicio7BISwriter.odt</li> </ul>                                                                                                    |            |  |  |  |  |
| N <u>o</u> mbre: acividad1v                                                                                             | vriter                                                                                                    | -          |  |  |  |  |
| <u>T</u> ipo: Documento de texto ODF (.odt) (*.odt)                                                                     |                                                                                                    |            |  |  |  |  |
| <ul> <li>✓ Extensió<br/><u>a</u>utomát</li> <li>✓ Guardar<br/>contrase</li> <li>✓ Editar co<br/>de filtro:</li> </ul>   | n de archivo<br>tica<br>con<br>iña<br>onfiguración<br>s                                                                                                    |            |  |  |  |  |
| Ocultar carpetas                                                                                                    | Guardar Cance                                                                                                    | elar       |  |  |  |  |

Clic en Guardar.

#### ACTIVIDAD 2

Abrir un documento nuevo y escribir el siguiente texto, el primer párrafo está escrito con tipo de letra <u>Courier New</u> tamaño 16 y el segundo párrafo con fuente <u>Tahoma</u> tamaño 10. Guardarlo con el nombre actividad2writer.

Modem es el aparato que comunica, a través de la línea telefónica, nuestro ordenador con el proveedor. HTTP es el protocolo de comunicación que utiliza WWW y que permite la interacción entre

HI IP es el protocolo de comunicación que utiliza WWW y que permite la interacción entre los servidores y el navegador. Sus iniciales vienen de HiperText Transfer Protocol (protocolo de transferencia de hipertexto).

#### 1.3. Negrita, cursiva y subrayado

En la barra de formato podemos activar y desactivar los atributos de caracteres más frecuentes: negrita, cursiva y subrayado. Haciendo clic sobre el botón correspondiente activamos o desactivamos dicha opción.

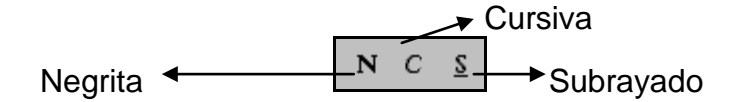

También se pueden activar seleccionando *Formato*  $\rightarrow$  *Carácter*  $\rightarrow$  en las fichas *Fuente* y en *Efectos de Fuente* de la barra de menús.

| Caracte                                    | res                                                                              |                |           |                                                                               |                                   |
|--------------------------------------------|----------------------------------------------------------------------------------|----------------|-----------|-------------------------------------------------------------------------------|-----------------------------------|
| Fuente                                     | Efectos de fuente                                                                | Posición       | Hiperenl  | ace Fondo                                                                     |                                   |
| Fuer                                       | nte                                                                              |                |           | E <u>s</u> tilo                                                               | Ta <u>m</u> año                   |
| Time                                       | es New Roman                                                                     |                |           | Normal                                                                        | 12                                |
| Time<br>Tret<br>Tun<br>Vero<br>Vrin<br>Wet | es New Roman<br>suchet MS<br>ga<br>Jana<br>da<br>da<br>dangs<br>adings<br>adings |                |           | Normal<br>Cursiva<br>Negrita<br>Negrita Cursiva<br>Idioma<br>Español (España) | 12 × 13<br>13 14 15<br>16 18 20 × |
|                                            |                                                                                  | Ti             | mes N     | ew Roman                                                                      |                                   |
| Se usa                                     | rá la misma fuente er                                                            | i la impresora | y en la j | pantalla.                                                                     |                                   |
|                                            |                                                                                  |                | Acepta    | r Cancelar                                                                    | Ayuda <u>R</u> establecer         |

| uente Efectos de fuente | Posición | Hiperenlace Fondo     |                              |  |  |
|-------------------------|----------|-----------------------|------------------------------|--|--|
| <u>⊂</u> olor de fuente |          | S <u>o</u> brelineado | Color de s <u>o</u> brelinea |  |  |
| Automático              | ~        | (Sin) 🗸               | 🗌 🗆 Automático 🛛 🗸           |  |  |
| Efectos                 |          | T <u>a</u> chado      |                              |  |  |
| (Ninguno)               | *        | (Sin) 🔽               |                              |  |  |
| Relie <u>v</u> e        |          | Subrayado             | Color de s <u>u</u> brayado  |  |  |
| (Ninguno)               | ~        | (Sin) 🔽               | Automático 🕑                 |  |  |
| Esguema                 |          | Por pala <u>b</u> ras |                              |  |  |
| Sombra                  |          |                       |                              |  |  |
| Intermitente            |          |                       |                              |  |  |
| Oculto                  |          |                       |                              |  |  |
|                         |          |                       |                              |  |  |
| Times New Roman         |          |                       |                              |  |  |
|                         |          |                       |                              |  |  |

#### ACTIVIDAD 3

Escribir el siguiente texto:

<u>Página web</u>: conjunto de **textos**, **gráficos**, **sonidos** y **enlaces** que forman una unidad y se ubican en una dirección de <u>Internet.</u>

Los pasos a seguir pueden ser:

- 1. Escribir todo el texto.
- 2. Seleccionar con el ratón "Página web" y a continuación clic en subrayar lo seleccionado.
- 3. Seleccionar "textos", luego clic en negrita.
- 4. Hacer lo mismo que en el punto 3 con "gráficos", "sonidos" y con "enlaces" individualmente.
- 5. Seleccionar "Internet", hacer clic en N, luego en y por último en para hacer que se visualice en negrita, cursiva y subrayado a la vez.
- 6. Guardarlo como actividad3writer.

También se podría haber activado el atributo antes de empezar a escribir la palabra y luego desactivarlo una vez escrito para que no afecte a lo que se escriba a continuación.